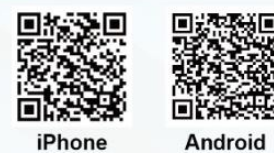

### 愛台北 APP - 垃圾清運操作手冊

步驟一:先下載愛台北 APP 後,至首頁後,再點選垃圾清運圖示。

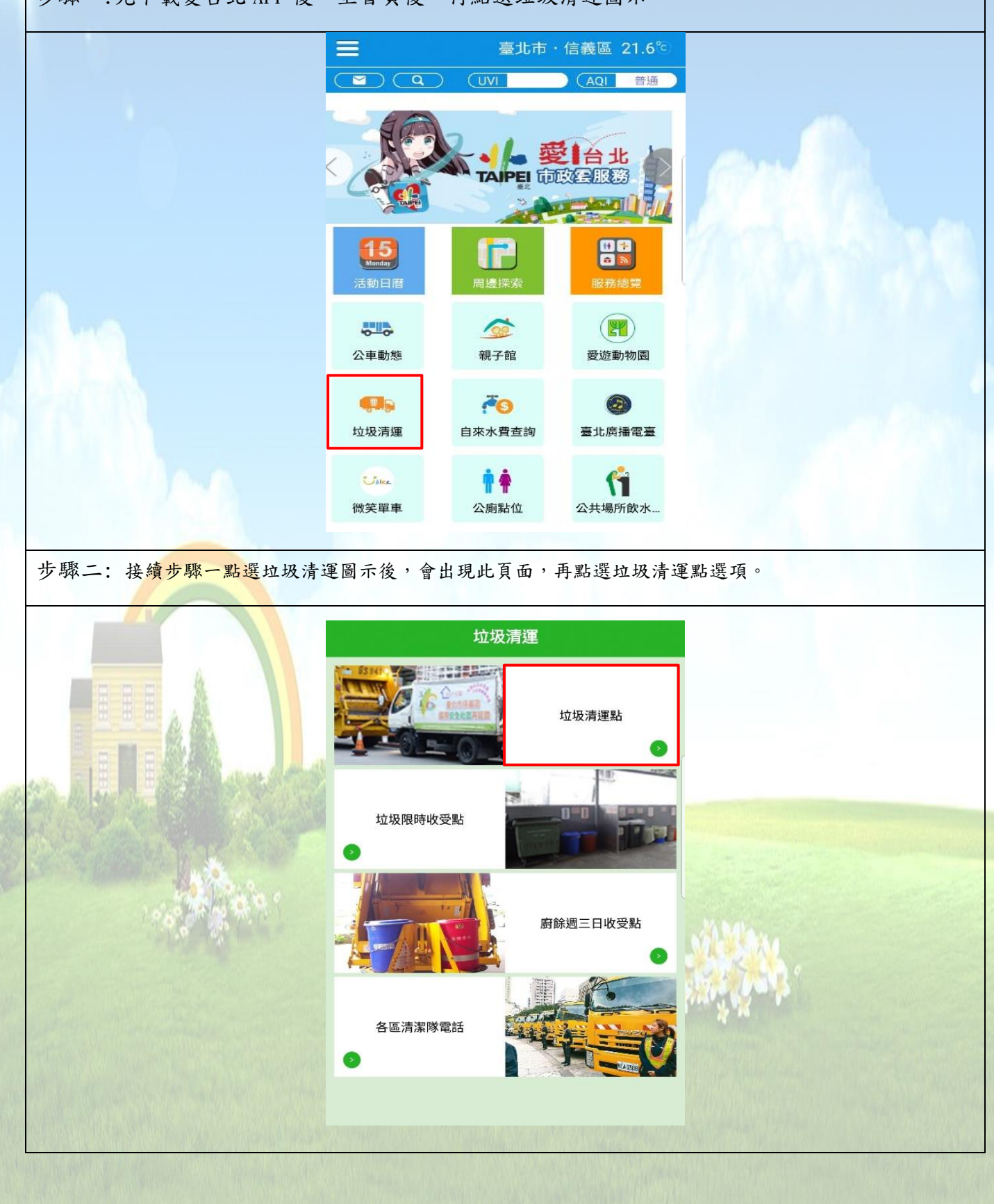

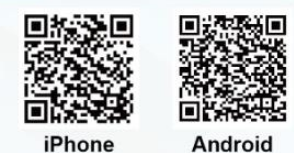

# 愛台北 APP - 垃圾清運操作手册

步驟三: 接續步驟二點選垃圾清運選項後,如手機上 GPS 未開啟,則會出現提醒開啟 GPS 的對話框,再 點選設定選項。

| 垃圾清運點 了 1                                                                               |         |  |  |  |  |
|-----------------------------------------------------------------------------------------|---------|--|--|--|--|
| ▲ GPS 有問題 設定                                                                            |         |  |  |  |  |
| 西京子<br>西京子<br>葡萄安<br>第演員<br>「月間及利金<br>」<br>月間及利金<br>」<br>月<br>日<br>及<br>月               |         |  |  |  |  |
| ▲ GPS 有問題                                                                               |         |  |  |  |  |
| 您尚未開啟GPS,是否進入設定頁啟用GPS。                                                                  | p p     |  |  |  |  |
| 取消 設定 現在                                                                                |         |  |  |  |  |
|                                                                                         |         |  |  |  |  |
| 第米比至 建巴布曼                                                                               |         |  |  |  |  |
|                                                                                         |         |  |  |  |  |
| 大四洋南非・                                                                                  |         |  |  |  |  |
|                                                                                         |         |  |  |  |  |
| + 驟町・列止や坂洋運動+ また時、駅駅ナトさめ泥氷回二、R四可佐佰何や坂め時間が空源波や坂洋運時低、地空                                   |         |  |  |  |  |
| 少哪口,到此垃圾用建品工量面的,和这石工力的漏干圆小,以从了依照时垃圾的时间改足遮德垃圾用建时投,改足                                     |         |  |  |  |  |
| 元时校俊,冉禹进雄正进填。                                                                           |         |  |  |  |  |
| <b>L</b> D C C C <b>L</b> D R   81% == 18:04 <b>L</b> D C C <b>L</b> D R   80% == 18:15 |         |  |  |  |  |
| 1 日本 1 1 1 1 1 1 1 1 1 1 1 1 1 1 1 1 1 1                                                |         |  |  |  |  |
|                                                                                         |         |  |  |  |  |
|                                                                                         |         |  |  |  |  |
| BabyBor 新加加加加加加加加加加加加加加加加加加加加加加加加加加加加加加加加加加加加                                           |         |  |  |  |  |
|                                                                                         | 0.000   |  |  |  |  |
|                                                                                         | N.S.    |  |  |  |  |
|                                                                                         |         |  |  |  |  |
|                                                                                         |         |  |  |  |  |
|                                                                                         |         |  |  |  |  |
|                                                                                         | Par and |  |  |  |  |
|                                                                                         |         |  |  |  |  |
| Google G Google Google Google                                                           |         |  |  |  |  |
|                                                                                         |         |  |  |  |  |
|                                                                                         |         |  |  |  |  |

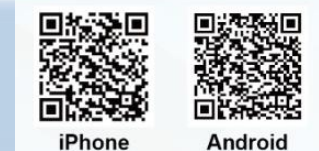

## 愛台北 APP - 垃圾清運操作手册

步驟五:接續步驟四後,畫面會再回到垃圾清運點主畫面,如點選右上方的圓形 i 圖示,則顯示 出垃圾清運點服務說明頁面。

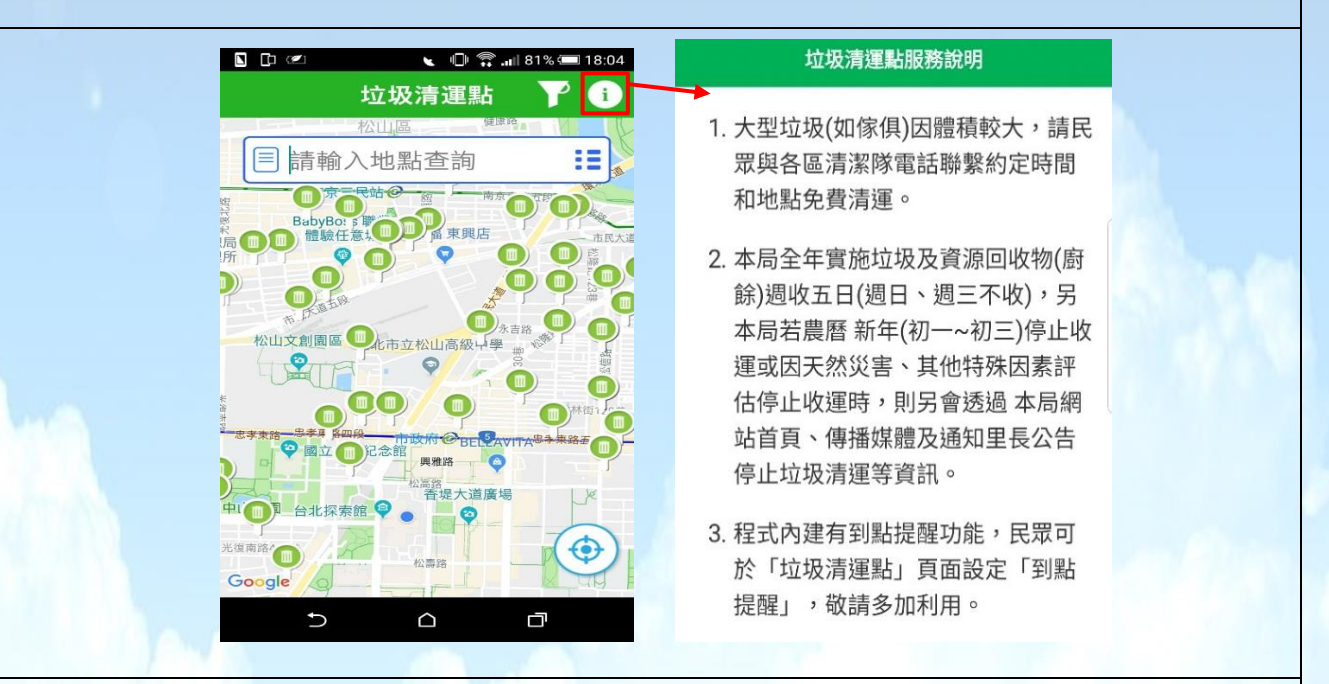

步驟六:1. 垃圾清運點主畫面,會依據步驟四的垃圾清運時段設定,出現目前位置附近周邊的垃圾清運點圖示,再點選地圖中的各個垃圾清運點圖示,則會看到詳細的垃圾清運地址、車號和 清運時間。2. 如想知道每個垃圾清運點距離目前位置有多遠,可點選「請輸入地點查詢」框右 邊的藍色圖示,則會出現距離目前位置最近的垃圾清運點。

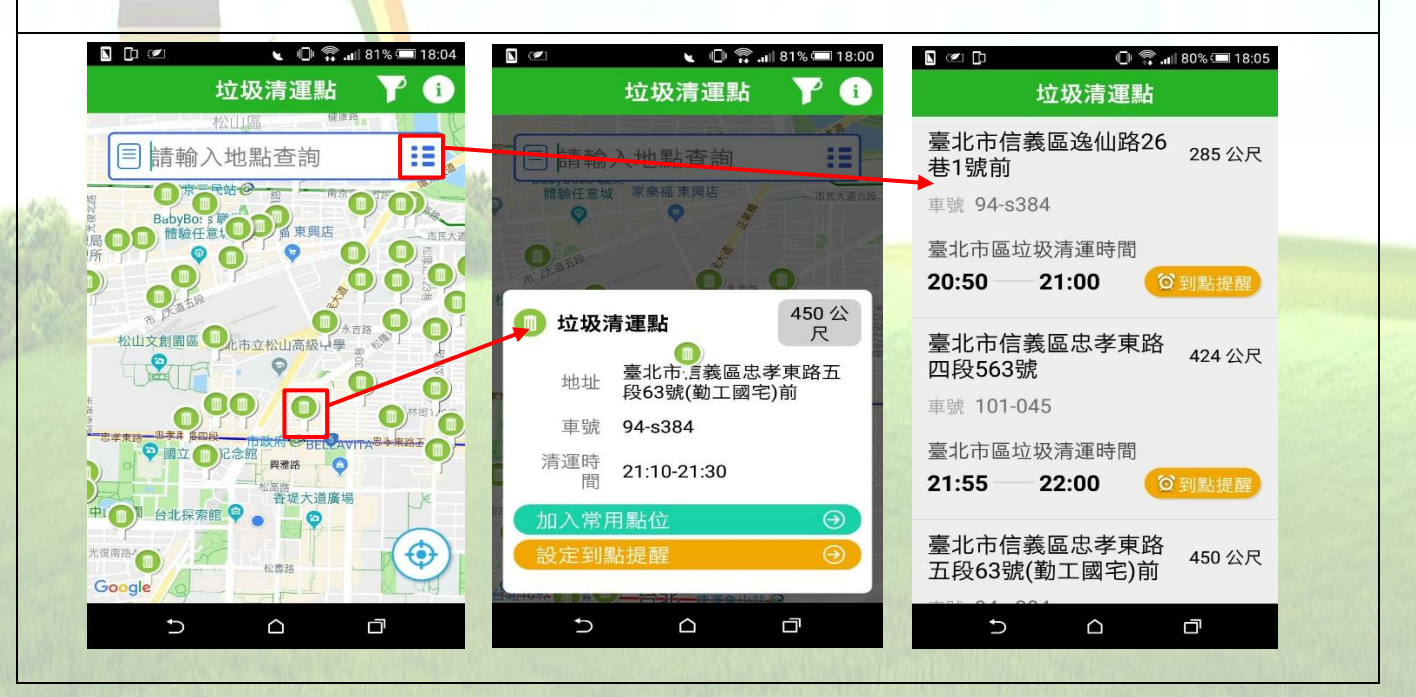

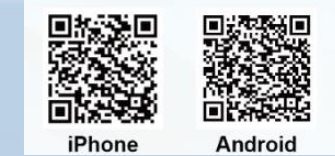

### 愛台北 APP - 垃圾清運操作手冊

步驟七:接續步驟六後,會到詳細的垃圾清運點頁面,點選「設定到點提醒」按鍵後,則會出現加入行 事曆頁面,在加入行事曆頁面中,可依自己的喜好設定行事曆時間、啟用提醒訊息功能,設定完後,可 按右上角的「加入」按鍵,則可新增至手機中的行事曆中。

| 🗴 🖉 🔪 🔪 🚺 🔊 🔊 🖉                                | Image: Image: | 詩 選擇 每 边园 星 邦月 通 矢口 |
|------------------------------------------------|----------------------------------------------------------------------------------------------------|---------------------|
| 垃圾清運點 🍸 🚺                                      | <b>加入行事曆</b> 加入                                                                                                    | 星期—                 |
|                                                |                                                                                                    | 星期二 🕗               |
|                                                | 活動名稱/地點                                                                                                    | 星期四 🗢               |
| [] 肩翈八地 前 三                                    | 垃圾清運點                                                                                                    | 星期五                 |
| 2 2 2 2 2 2 2 2 2 2 2 2 2 2 2 2 2 2 2          | 臺北市信義區忠孝東路五段63號(                                                                                                    | 星期六                 |
|                                                | 行事曆時間                                                                                                    |                     |
| R MARK                                         | 到點時間: 21:10                                                                                                    |                     |
| ── 垃圾清運點 ↓ ↓ ↓ ↓ ↓ ↓ ↓ ↓ ↓ ↓ ↓ ↓ ↓ ↓ ↓ ↓ ↓ ↓ ↓ | 每週星期通知: 星期二、星期 ↓                                                                                                    | 預約週期: 無             |
| 地址 臺北市:言義區忠孝東路五<br>段63號(勤工國宅)前                 | 預約週期: <b>無</b>                                                                                                    | 一季<br>是否啟用提醒!<br>半年 |
| 車號 94-s384                                     | 是否啟用提醒訊息功能                                                                                                    | 提醒 5分離一年            |
| 清運時<br>間 21:10-21:30                           | 提醒 5分鐘前                                                                                                    | 是否政用提醒訊息功能          |
| 加入常用點位 🕤                                       | 描述                                                                                                    | 提醒 無                |
| [設定到點提醒 ④]                                     | 垃圾車來了~                                                                                                    | 描述 5分鐘向<br>10分鐘向    |
|                                                | 5 0 0                                                                                                    | 15分鐘府<br>30分鐘府      |

步驟八:接續步驟七後,則會出現已新增至行事曆的訊息,接下來按手機中已設置的日曆圖項,則會出 現步驟七已設定的行事曆時間,並依已設定的到點提醒通知,在垃圾車到達前響鈴提醒。

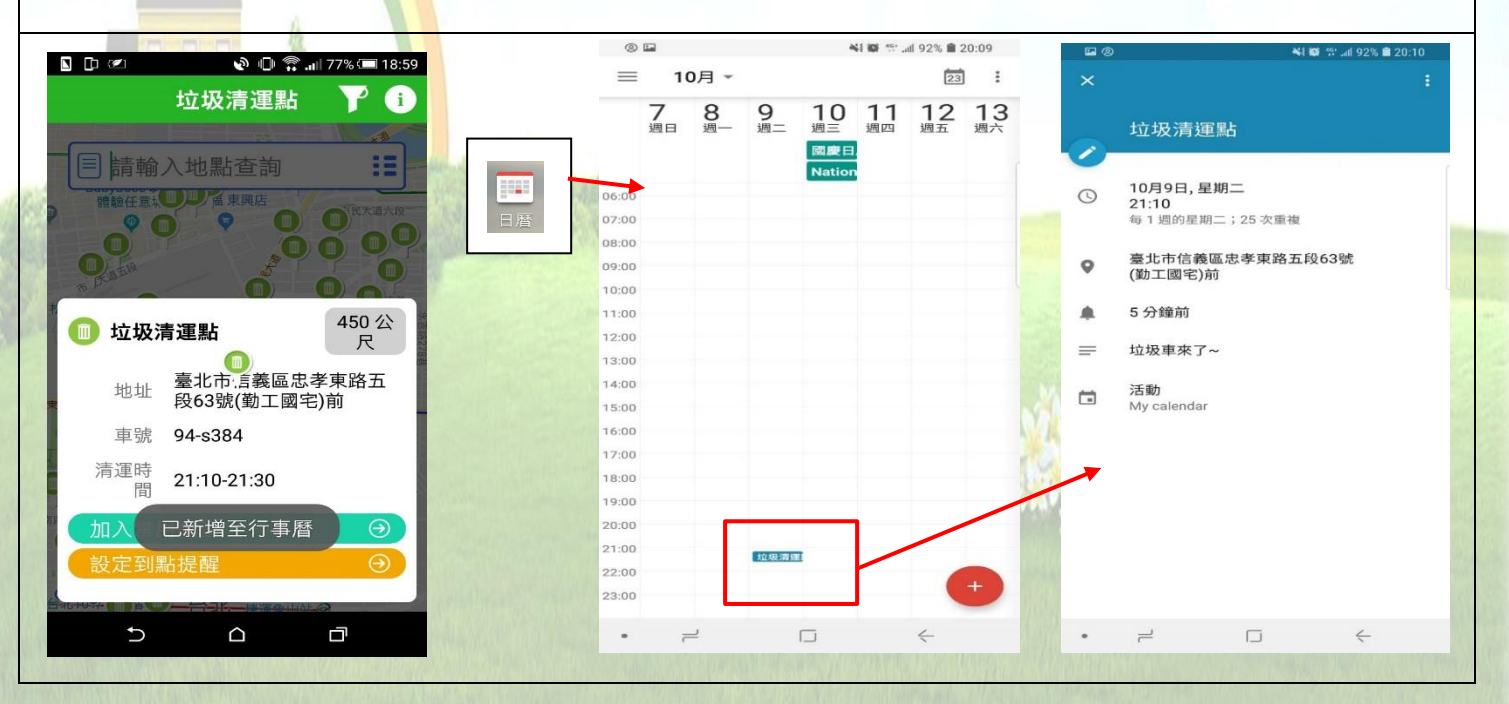

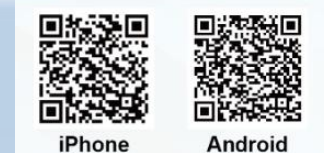

### 愛台北 APP - 垃圾清運操作手冊

步驟八:如要將垃圾清運點加入常用點位,可到詳細的垃圾清運點頁面點選「加入常用點位」按鍵,此 垃圾清運點可到愛台北 APP 主畫面後往右滑動至常用點位頁面中。

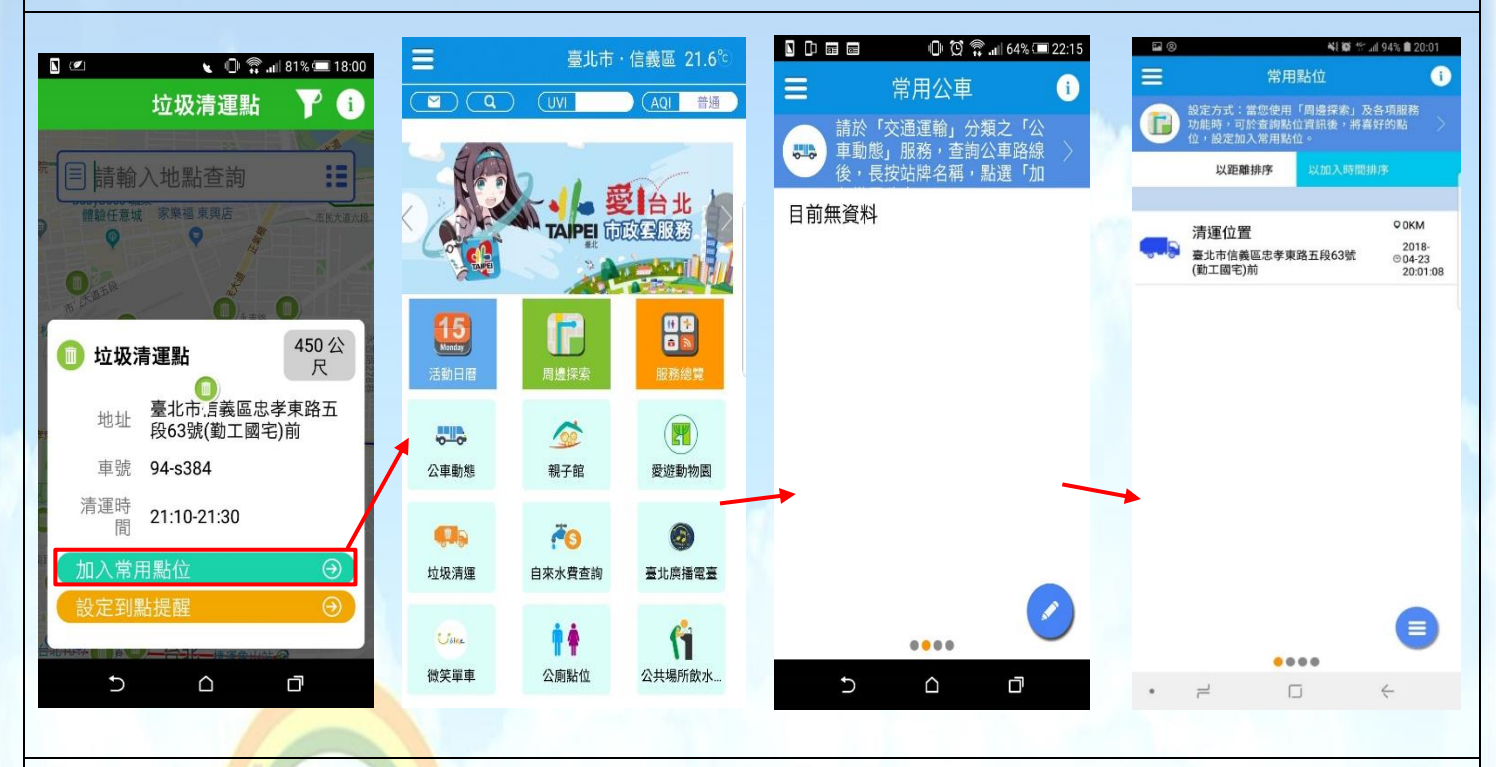

步驟九:如有洽詢清潔隊需求,可點選各區清潔隊電話按鍵,選擇所欲洽詢的清潔區隊電話後,按下電話圖示,則可直接通話。

| 垃圾清運     | 各區清潔隊電話               | 各區清潔隊電話               |
|----------|-----------------------|-----------------------|
|          | 萬華區隊<br>02-23022988   | 萬華區隊                  |
| 垃圾清運點    | 大同區隊 02-25949904      | 02-23022988<br>大同區隊   |
|          | 中山區隊<br>02-25033447   | 02-25949904           |
|          | 大安區隊<br>02-27371303   | 中山區隊<br>02-25033447   |
|          | 中正區隊<br>02-23320725   | 大安區隊 02-27971303      |
|          | 信義區隊<br>02-27234982   | 中I 南港區隊 02-4          |
| 廚餘週三日收受點 | 松山區隊<br>02-25147712   | 信事服務電話: 02-27834725 🥑 |
|          | ★ 南港區隊<br>02-27834725 | 松山區隊                  |
| 各區清潔隊電話  | 內湖區隊<br>02-27917730   | 02-25147712<br>南港區隊   |
|          | 文山區隊<br>02-29363050   | 02-27834725           |
|          | 士林區隊<br>02-28830962   | 02-27917730           |